### INSTRUKCJA WYPEŁNIANIA WNIOSKU DO SZKOŁY PONADPODSTAWOWEJ na rok szkolny 2020/2021

# KROK 1

Odczytaj NEWS-a 209 z naszej strony i kliknij OFERTA SZKÓŁ - zostaniesz przekserowany na stronę NABORU ELEKTRONICZNEGO:

https://nabor.pcss.pl/sanok/szkolaponadpodstawowa

### KROK 2

Kliknij w zakładkę WYPEŁNIJ WNIOSEK:

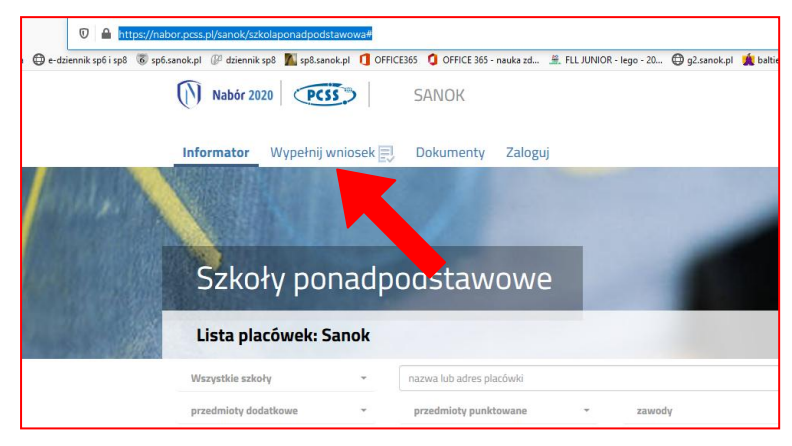

#### KROK 3

Kliknij w przycisk WYPEŁNIJ WNIOSEK:

| k spó i spð 🐻 spó | l.sanok.pl 🕼 dziennik.spå 📶 sp8.sanok.pl 🚺 OFFICE365 🏮 OFFICE365 - nauka zd 🚊 FLL JUNIOR - lego - 20 🖨 g2.sanok.pl 🌟 batie 🕀 batie.NET 🔎                 | radio RMF 🔄 aviva (?) Prędkość IN                                                                               |
|-------------------|----------------------------------------------------------------------------------------------------|----------------------------------------------------------------------------------------------------|
|                   | Nabór 2020 SANOK                                                                                                    |                                                                                                    |
|                   | Informator Wypełnij wniosek 🔄 Dokumenty Zaloguj                                                                                                    |                                                                                                    |
| 4                 |                                                                                                    |                                                                                                    |
|                   | Wniosek                                                                                                    |                                                                                                    |
|                   | Sanok - Szkoła Ponadpodstawowa 2020 r.                                                                                                    |                                                                                                    |
|                   | Jeżeli już wcześniej składałeś wniosek w systemie i posiadasz login i hasło, możesz się zalogować do istniejącego konta i tam sprawdzić status wniosku   | to and the second second second second second second second second second second second second second second se |
|                   | Zaloguj się                                                                                                    |                                                                                                    |
|                   | Jeżeli nie posiadasz jeszcze konta, zostanie ono założone automatyczne po wypełnieniu pierwszego wniosku. System wygeneruje wtedy informację o<br>konta. | oginie (nazwie uzytkownika) do tego                                                                             |
|                   | Wypełnij wniasek                                                                                                    |                                                                                                    |
|                   |                                                                                                    |                                                                                                    |
|                   | PCSS PRAWA AUTORSHIE PCSS 2020 WIRKA 7-120HIN.39                                                                                                    |                                                                                                    |

#### **KROK 4**

Uzupełnij DANE DZIECKA (wszystkie pola oznaczone CZERWONĄ GWIAZDKĄ SĄ OBOWIĄZKOWE:

| Wniosek                                       |                                          |                     |               |
|-----------------------------------------------|------------------------------------------|---------------------|---------------|
| Sanok - Szkoła Ponadpodstaw                   | owa 2020 r.                              |                     |               |
| Dane dziecka Wybrane szkoły Szkoła podstawowa | Kryteria uzupełniające Inne dane Zakończ |                     | Anuluj Zapisz |
| Dane denhruse dhierka                         | Kryteria<br>uzupełniago                  | >                   |               |
| PESEL Diziecko nie posiada numeru PESEL       | * Obywatelstwo                           | * Data urodzenia    |               |
| 1                                             | polskie                                  |                     | 1             |
| * Imię                                        | Drugie imię (jeżeli posiada)             | * Nazwisko          |               |
| E-mail                                        | Numer telefonu                           |                     |               |
| Adres zamieszkania dziecka                    |                                          |                     |               |
| * Województwo                                 | * Powiat                                 | * Gmina             |               |
| PODKARPACKIE                                  | sanocki                                  | Sanok (gmina miejsk | a)            |
| * Miejscowość                                 | * Kod                                    | Poczta              |               |
|                                               |                                          |                     |               |

Wybierz SZKOŁY i KLASY, które Cię interesują. PAMIĘTAJ o ułożeniu zgodnym z Twoimi preferencjami - KOLEJNOŚĆ JEST BARDZO WAŻNA. Przy każdej ze szkół możesz rozwinąć LISTĘ i wybrać interesujące Cię klasy:

| Sanok - Szkoła Ponadpodstawowa 2020 r.                                                                                                    |                                                              |                                                                                                    |
|----------------------------------------------------------------------------------------------------|--------------------------------------------------------------|----------------------------------------------------------------------------------------------------|
| Dane dziecka Wybrane szkoły Szkoła podstawowa Kryteria uzupełniające Inn                                                                                                    | ne dane Zakończ                                              | Anuluj Zapisz                                                                                                    |
| Dune dziecia Wyłorane szłody Szłoda podstawowa tryteria uszpełmiające two<br>wybierz placówki                                                                                                    | Zakończ                                                      | >                                                                                                    |
| Wybrane placówki (3 szkoły z 3)                                                                                                    |                                                              |                                                                                                    |
| 1 🙆 I Liceum Ogólnokształcące im. KEN w Sanoku (oddział: 1 bc biologiczno-chemi                                                                                                    | iczny)                                                       | ⊌ ⊗                                                                                                    |
| 2 🙆 II Liceum Ogólnokształcące w Sanoku (oddział: I DB - Profil biologiczny)                                                                                                    |                                                              | ⊕ ᠿ ⊗                                                                                                    |
| 3 🛞 I Liceum Ogólnokształcące im. KEN w Sanoku (oddział: 1 ha humanistyczny z r                                                                                                    | rozszerzonym językiem                                        | angielskim) 🛞 🕥                                                                                                    |
| 4 🛞 II Liceum Ogólnokształcące w Sanoku (oddział: I BP - Profil polonistyczny)                                                                                                    |                                                              | @ ♠ ⊗                                                                                                    |
| 5 💿 Technikum Nr 2 w Sanoku (oddział: technik ochrony środowiska 1to-o)                                                                                                    |                                                              | @ ₼ ⊗                                                                                                    |
| 6 💮 Technikum Nr 2 w Sanoku (oddział: technik teleinformatyk 1 to-t)                                                                                                    |                                                              | (€) ⊗                                                                                                    |
| oddziały: 1 bp psychologiczny z rozszerzonym językiem polskim i biologią V                                                                                                    |                                                              |                                                                                                    |
| Witter         Oddziały:         1 bp sychologiczny z rozszerzonym językiem polskim i biologią v           Mill Liceum Ogółnokształcące w Sanoku         Oddziały:         1 Liceum Ogółnokształcące w Sanoku           Oddziały:         I AM - Profil matematyczny v         V           Oddziały:         I AM - Profil matematyczny v         V           Oddziały:         I a - technik kekonomista v         V                                                                                                    | Wybierz                                                      | z listy dostępnych placówek                                                                                                    |
| Weiter         Oddziały:         1 bp psychologiczny z rozszerzonym językiem polskim i biologią v           III Liceum Ogólnokształcące w Sanoku         Oddziały:         I IA - Profil matematyczny v           III Liceum Ogólnokształcące w Sanoku         Oddziały:         I IA - Profil matematyczny v           III Liceum Ogólnokształcące w Sanoku         Oddziały:         I IA - Profil matematyczny v           III Liceum Oddziały:         I A - Profil matematyczny v         I III III III III III IIII IIII IIII                                                                                                    | Wybierz<br>Akcja                                             | z listy dostępnych placówek<br>Placówka / oddział                                                                                                    |
| Weier         Oddziały:         1 bp psychologiczny z rozszerzonym językiem polskim i biologią v           II Liceum Ogólnokształcące w Sanoku         Oddziały:         III Liceum Ogólnokształcące w Sanoku           Weier         II Liceum Ogólnokształcące w Sanoku         V           Oddziały:         IAM - Profil matematyczny v         V           Weier         Technikum nr 1 w Sanoku         V           Oddziały:         1a - technik ekonomista         v                                                                                                    | Wybierz<br>Akcja                                             | z listy dostępnych placówek<br>Placówka / oddział<br>I Liceum Ogólnokształcące im. KEN w Sanoku<br>Oddziały: 1 bp psychologiczny z rozszerzonym językiem polskim i biologią V                                                                                                    |
| Weirr         Oddziały [1 bp sychologiczny z rozszerzonym językiem polskim i biologią ~/           II Liceum Ogólnokształcące w Sanoku<br>Oddziały [IAM - Profil matematyczny ~/           Image: Strategy of the system of the system of the syste | Wybierz<br>Akcja<br>wybierz                                  | z listy dostępnych placówek<br>Placówka / oddział<br>I Liceum Ogólnokształcące im. KEN w Sanoku<br>Oddziały: 1 bp psychologiczny z rozszerzonym językiem polskim i biologią v<br>1 bp psychologiczny z rozszerzonym językiem polskim i biologią<br>II Liceum 1 hh humanistyczny z rozszerzoną historią<br>Oddziały: 1 mf matematyczno-fizyczny                                                                                                    |
| Weier         Oddziałyc         1 bp sychologiczny z rozszerzonym językiem polskim i biologią v           III Liceum Ogółnokształcące w Sanoku         Oddziałyc         III Liceum Ogółnokształcące w Sanoku           Oddziałyc         I.M Profil matematyczny v         I           Internet w Sanoku         Oddziałyc         I tak w Sanoku           Oddziałyc         I tak w Sanoku         I tak w Sanoku           Oddziałyc         I tak w Sanoku         I tak w Sanoku                                                                                                    | Wybierz<br>Akcja<br>Giri<br>wybierz<br>wybierz               | z listy dostępnych placówek<br>Placówka / oddział<br>I Liceum Ogólnokształcące im. KEN w Sanoku<br>Oddziały: 1 bp psychologiczny z rozszerzonym językiem polskim i biologią<br>1 bp psychologiczny z rozszerzonym językiem polskim i biologią<br>I Liceum 1 hh humanistyczny z rozszerzoną historią<br>1 ddziały: 1 m matematyczno-rizyczny<br>Technikum w rozwawawa<br>Oddziały: 1a - technik ekonomista ~                                                              |
| Weiver         Oddziały:         1 bp psychologiczny z rozszerzonym językiem polskim i biologią ~           III Liceum Ogólnokształcące w Sanoku<br>Oddziały:         III Liceum Ogólnokształcące w Sanoku<br>Oddziały:            III Liceum Ogólnokształcące w Sanoku<br>Oddziały:             Oddziały:         IAM - Profil matematyczny ~            III Liceum Ogólnokształcące w Sanoku<br>Oddziały:             Oddziały:         IAM - Profil matematyczny ~            Oddziały:         Ita - technik ekonomista ~                                                                                                    | Wybierz<br>Akcja<br>ŵybierz<br>ŵybierz<br>ŵybierz<br>ŵybierz | z listy dostępnych placówek<br>Placówka / oddział<br>I Liceum Ogólnokształcące im. KEN w Sanoku<br>Oddziały: 1 bp psychologiczny z rozszerzonym językiem polskim i biologią v<br>1 bp psychologiczny z rozszerzonym językiem polskim i biologia<br>II Liceum 1 hh humanistyczny z rozszerzoną historią<br>1 dm matematyczno-fizyczny<br>Technikum Nr 2 w Sanoku<br>Oddziały: 1a - technik ekonomista v<br>Technikum Nr 2 w Sanoku<br>Oddziały: technik automatyk 1ae-a v |

#### KROK 6

Jeśli chcesz dokonać ZMIANY KOLEJNOŚCI lub USUNĄĆ jakąś KLASĘ-SZKOŁĘ wykorzystaj PRZYCISKI PO PRAWEJ STRONIE:

Oddziały: 1. TB - Technik budownictwa

| sanok pl []// dziennik sp8 ]] sp8.sanok pl [] OFFICE35 ] OFFICE 35 - nauka zd.                                                                                                    | dio RMF 🚺 aviva ( 🗥 Prędkość INTERNETI                                                                                                    |
|----------------------------------------------------------------------------------------------------|----------------------------------------------------------------------------------------------------|
| Dane dziecka Wybrane szkoły Szkoła podstawowa Kryteria uzupełniające Inne dane Zakończ                                                                                                    | Anuluj Zapisz                                                                                                    |
| Dane directa Wykraw statowy Soliok podstawona Wyren Inne dane Zakorcz                                                                                                    |                                                                                                    |
| Wybierz placówki                                                                                                    |                                                                                                    |
| Wybrane placówki (3 szłoły z 3)                                                                                                    |                                                                                                    |
|                                                                                                    |                                                                                                    |
| 1 🔘 I Liceum Ogólnokształcące im. KEN w Sanoku (oddział: 1 bc biologiczno-chemiczny)                                                                                                    | <b>(</b> )                                                                                                    |
| 1       O       I Liceum Ogólnokształcące im. KEN w Sanoku (oddział: 1 bc biologiczno-chemiczny)         2       O       II Liceum Ogólnokształcące w Sanoku (oddział: 1 DB - Profil biologiczny)                                                                                                    | U (S)<br>U (D) (S)                                                                                                    |
| 1       I Liceum Ogólnokształcące im. KEN w Sanoku (oddział: 1 bc biologiczno-chemiczny)         2       II Liceum Ogólnokształcące w Sanoku (oddział: 1 DB - Profil biologiczny)         3       I Liceum Ogólnokształcące im. KEN w Sanoku (oddział: 1 bp psychologiczny z rozszerzonym językiem polskim i biologia)                                                                                                    | ©<br>©<br>©<br>©<br>©<br>©<br>©<br>©                                                                                                    |
| 1       I Liceum Ogólnokształcące im. KEN w Sanoku (oddział: 1 bc biologiczno-chemiczny)         2       II Liceum Ogólnokształcące w Sanoku (oddział: 1 DB – Profil biologiczny)         3       I Liceum Ogólnokształcące im. KEN w Sanoku (oddział: 1 bp psychologiczny z rozszerzonym językiem polskim i biologia)         4       I Liceum Ogólnokształcące im. KEN w Sanoku (oddział: 1 ha humanistyczny z rozszerzonym językiem angielskim)                                                                                                    | ()         ()           ()         ()           ()         ()           ()         ()           ()         ()           ()         ()           ()         ()           ()         ()           ()         ()           ()         ()           ()         ()           ()         ()           ()         () |
| 1       I Liceum Ogólnokształcące im. KEN w Sanoku (oddział: 1 bc biologiczno-chemiczny)         2       I I Liceum Ogólnokształcące w Sanoku (oddział: 1 bB - Profil biologiczny)         3       I Liceum Ogólnokształcące im. KEN w Sanoku (oddział: 1 bp psychologiczny z rozszerzonym językiem polskim i biologia)         4       I Liceum Ogólnokształcące im. KEN w Sanoku (oddział: 1 ha humanistyczny z rozszerzonym językiem angielskim)         5       II Liceum Ogólnokształcące w Sanoku (oddział: 1 ha P- Profil polonistyczny)                                                                                     | 0000<br>0000<br>0000<br>0000<br>0000<br>0000                                                                                                    |
| 1       I Liceum Ogólnokształcące im. KEN w Sanoku (oddział: 1 bc biologiczno-chemiczny)         2       I I Liceum Ogólnokształcące w Sanoku (oddział: 1 bB - Profil biologiczny)         3       I Liceum Ogólnokształcące im. KEN w Sanoku (oddział: 1 bp spychologiczny z rozszerzonym językiem polskim i biologia)         4       I Liceum Ogólnokształcące im. KEN w Sanoku (oddział: 1 ha humanistyczny z rozszerzonym językiem angielskim)         5       II Liceum Ogólnokształcące w Sanoku (oddział: 1 BP - Profil piolonistyczny)         6       Technikum Nr 2 w Sanoku (oddział: technik ochrony środowiska 1to-o) | 0         0           0         0         0           0         0         0           0         0         0           0         0         0           0         0         0           0         0         0                                                                                                   |

Wybierz z listy szkół podstawowych SZKOŁĘ PODSTAWOWĄ NR 6:

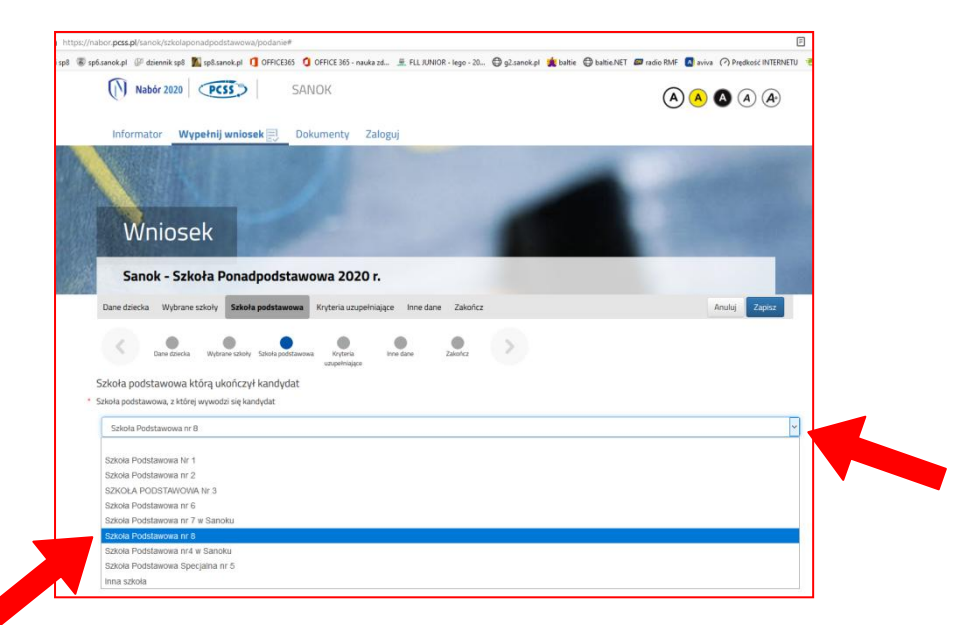

### **KROK 8**

Wypełnij KRYTERIA UZUPEŁNIAJĄCE:

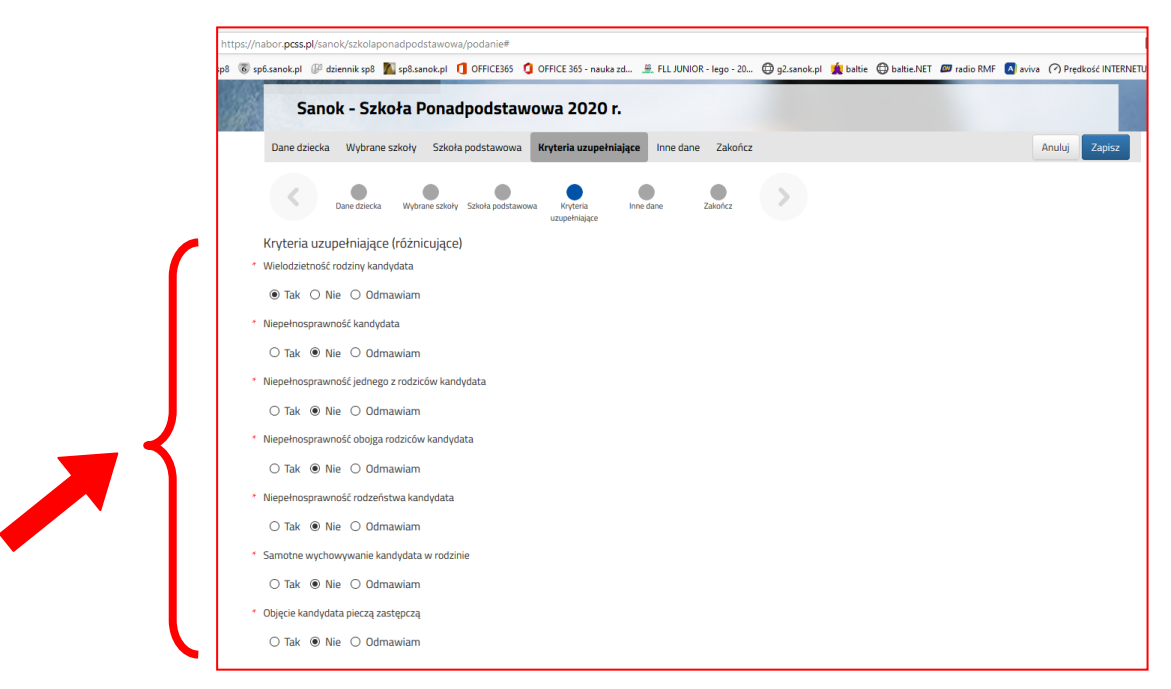

# **KROK 9** Wypełnij INNE DANE:

|   | Wniosek                                                                                                    |               |
|---|----------------------------------------------------------------------------------------------------|---------------|
|   | Sanok - Szkoła Ponadpodstawowa 2020 r.                                                                                      |               |
|   | Dane dziecka Wybrane szkoły Szkoła podstawowa Kryteria uzupelniające Inne dane Zakończ                                      | Anuluj Zapisz |
| ſ | Dane Zielcka Wybrane sałoły Schola podstawowa Kryteria<br>uzopełniające Inne dane v kandydacie<br>* Zaświadczenie lekarskie |               |
| 1 | <ul> <li>Tak          <ul> <li>Midociany pracownik</li> <li>Tak              <ul></ul></li></ul></li></ul>                  |               |
|   | Dane dziecka Wybrane szkoły Szłolą podstawowa kryteria<br>uzupełniające Inne dane Zakończ                                   |               |

| T Frekwencja 🛛 🗙        | Szkoła Podstawowa nr 8 w San: X Nabór Informator - dokumenty                                                                                                    | × 🔀 Uonet+                                                                                                    | 🗙 🛛 🌄 Dziennik                                                                                                    | ×   +                                                         |                                                           |                                                                                                    |                    |                     |   |
|-------------------------|----------------------------------------------------------------------------------------------------|----------------------------------------------------------------------------------------------------|----------------------------------------------------------------------------------------------------|---------------------------------------------------------------|-----------------------------------------------------------|----------------------------------------------------------------------------------------------------|--------------------|---------------------|---|
| с ф                     | 🛛 🔒 https://nabor.pcss.pl/sanok/szkolaponadpodstawowa/k                                                                                                    | onto                                                                                                    |                                                                                                    |                                                               |                                                           |                                                                                                    | ⊠ ☆                | $\mathbf{T}$        | I |
| e poczta służbowa 🔘 e-i | dziennik sp6 i sp8 🔞 sp6.sanok.pl 🖗 dziennik sp8 脳 sp8.sanok.pl 🏮                                                                                                    | OFFICE365 🧯 OFFICE 365 - na                                                                                                    | uka zd 🚊 FLL JUNIOR - lego - 20                                                                                                  | 🖨 g2.sanok.pl 🌋 baltie 🔘 baltie.NE                            | radio RMF                                                 | aviva 🕜 Prędkość INTER                                                                                                    | NETU 🛛 🔁 endomondo | o 🛛 📚 Bateria GROHE |   |
|                         | Nabór 2020                                                                                                    | SANOK                                                                                                    |                                                                                                    |                                                               | (4                                                        |                                                                                                    |                    |                     |   |
|                         | Informator Dokumenty Mo                                                                                                    | oje konto                                                                                                    |                                                                                                    |                                                               |                                                           |                                                                                                    |                    |                     |   |
|                         | Moje konto                                                                                                    | 1                                                                                                    |                                                                                                    |                                                               | d                                                         |                                                                                                    |                    |                     |   |
|                         | Dokumenty użytkownil                                                                                                    | ka dla Sanok - Sz                                                                                                    | koła Ponadpodstawo                                                                                                    | Nowe podan                                                    | ie Zmień has                                              | alo Wyloguj Usuń konto                                                                                                    |                    |                     |   |
|                         | Dokumenty użytkownil<br>Michał Karol Ostrowski                                                                                                    | ka dla Sanok - Sz<br>Data utworzenia                                                                                                    | koła Ponadpodstawo                                                                                                    | Wa<br>Nowe podan                                              | ie Zmień has                                              | sło Wyloguj Usuń konto                                                                                                    |                    |                     |   |
|                         | Dokumenty użytkowni<br>Michał Karol Ostrowski<br>Podanie                                                                                                    | ka dla Sanok - Sz<br>Data utworzenia<br>2020-06-18 10:35:24                                                                                                    | koła Ponadpodstawo<br>Data złożenia<br>Nie złożone                                                                               | Nowe podan<br>Status<br>Nowy w rekrutacji podstawowej         | ie Zmień has                                              | ko Wyloguj Usuń konto<br>Wybierz skoję 🖌                                                                                                    |                    |                     |   |
|                         | Dokumenty użytkowni<br>Michał Karol Ostrowski<br>Podanie I<br>Pobierz podanie 2<br>Preferencje                                                                                                    | ka dla Sanok - Sz<br>Data utworzenia<br>2020-06-18 10.35.24                                                                                                    | koła Ponadpodstawo<br>Data złożenia<br>Nie złożone                                                                               | Wa<br>Nowe postan<br>Status<br>Nowy w rekrutacji podstawowej  | ie Zmień has<br>Punktacja<br>kandydata                    | ilo Wyłogo Usuń konto<br>Wyłoberzakcje V<br>Punkty róźniczyskej oddział<br>sportowe                                                                                               |                    |                     |   |
|                         | Dokumenty użytkowni<br>Michał Karol Ostrowski<br>Podanie I<br>Pobierz podanie :<br>Preferencje<br>1. I Liceum Ogólnokształcące im. KEN w Sant                                                                                                    | ka dla Sanok - Sz<br>Data utworzenia<br>2020-06-18 10:35:24<br>oku - 1 bc biologiczno-chemic                                                                                                    | koła Ponadpodstawo<br>Data złożenia<br>Nie złożone<br>zzny                                                                       | Nowe posini<br>Status<br>Nowy w rekrutacji podstawowej        | ie Zmień has<br>Punktacja<br>kandydata<br>O               | ło Wyłogy Usuń konto<br>Wyłoszakcy V<br>Punkty różnicujące (oddział<br>sportowe<br>O                                                                                              | -                  |                     |   |
|                         | Dokumenty użytkowni<br>Michał Karol Ostrowski<br>Podanie I<br>Pobierz podanie 2<br>Preferencje<br>1. Ukreum Ogólnokształcące im. KEN w Sanc<br>2. Il Ukreum Ogólnokształcące im. KEN w Sanc<br>2. Il Ukreum Ogólnokształcące w Sanoku - ID                                                                                                    | ka dla Sanok - Sz<br>Data utworzenia<br>2020-06-18 10:35:24<br>oku - 1 bc biologiczno-chemic<br>98 - Profil biologiczny                                                                                                    | koła Ponadpodstawo<br>Data złożenia<br>Nie złożone<br>zzry                                                                       | WWW<br>Nowe postan<br>Status<br>Nowy w rekrutacji podstawowej | e Zmień has<br>Punktacja<br>kandydata<br>0<br>0           | do Wylopy Usuñ konto<br>Wyloprzakog V<br>Punkty różnicujące (oddział<br>sportow<br>0<br>0                                                                                         | -                  |                     |   |
|                         | Dokumenty użytkowni<br>Michał Karol Ostrowski<br>Podanie I<br>Dier Pobierz podanie I<br>Preferencje<br>1. liceum Ogólnokształcące im. KEN w Sanok<br>2. li Liceum Ogólnokształcące im. KEN w Sanok<br>1. liceum Ogólnokształcące im. KEN w Sanok<br>1. liceum Ogólnokształcące im. KEN w Sanok                                                                                                    | ka dla Sanok - Sz<br>Data utworzenia<br>2020-06-18 10:35:24<br>oku - 1 bc biologiczno-chemic<br>18 - Profil biologiczny<br>oku - 1 bp sychologiczny z ro                                                                               | koła Ponadpodstawo<br>Data złożenia<br>Nie złożone<br>zny<br>zszerzonym językiem polskim i                                       | Wa<br>Nove potan<br>Status<br>Nowy w rekrutacji pośstawowej   | e Zmień hac<br>Punktacja<br>kandydata<br>0<br>0           | do Wylogo Usufi konto<br>Wylobrzałcję v<br>Punkty różnicujące (oddział<br>sportow<br>O                                                                                            | -                  |                     |   |
|                         | Dokumenty użytkowni<br>Michał Karol Ostrowski<br>Podanie e<br>Pobierz podanie e<br>Potierzemogi<br>1. Uceum Ogólnokształcące im. KEN w Sanc<br>Diologia<br>1. Uceum Ogólnokształcące im. KEN w Sanc<br>Diologia<br>4. Uceum Ogólnokształcące im. KEN w Sanc                                                                                                    | ka dla Sanok - Sz<br>Data utworzenia<br>2020-06-18 10:35:24<br>oku - 1 bc biologiczno-chemic<br>B - Profii biologiczny<br>oku - 1 bp psychologiczny z ro<br>oku - 1 ha humanistyczny z ro                                              | koła Ponadpodstawo<br>Data złożenia<br>Nie złożone<br>zzny<br>zszczrzonym językiem polskim i<br>zszserzonym językiem angielskim  | WWA<br>Nowe postan<br>Status<br>Nowy w rekrutacji podstawowej | e Zmień has<br>Punktacja<br>kandydata<br>0<br>0<br>0      | No Wyłopy Usuń konto<br>Wyłoprzakcy V<br>Punkty różnicujące (oddział<br>sportowe<br>0<br>0<br>0<br>0<br>0                                                                         |                    |                     |   |
|                         | Dokumenty użytkowni<br>Michał Karol Ostrowski<br><u>Podanie</u><br><u>Pobierz podanie</u><br>1. Liceum Ogólnokształcące im. KEN w Sand<br>2. Liceum Ogólnokształcące im. KEN w Sand<br>2. Liceum Ogólnokształcące im. KEN w Sand<br>1. Liceum Ogólnokształcące im. KEN w Sand<br>5. Liceum Ogólnokształcące im. KEN w Sand<br>5. Liceum Ogólnokształcące im. KEN w Sand                                                 | ka dla Sanok - Sz<br>Data utworzenia<br>2020-06-18 10:35:24<br>oku - 1 bc biologiczno-chemic<br>18 - Profil biologiczny z ro<br>oku - 1 bp psychologiczny z ro<br>oku - 1 bp psychologiczny z ro<br>oku - 1 bp psychologiczny z ro     | koła Ponadpodstawo<br>Data złożenia<br>Nie złożone<br>zzny<br>zzszerzonym językiem polskim i<br>zzszerzonym językiem angielskim  | WWA<br>Nowe podan<br>Status<br>Nowy w rekrutacji podstawowej  | e Zmień has<br>Punktacja<br>kandydata<br>0<br>0<br>0<br>0 | alo Wylogy Usuri konto<br>Wyłorzakcy V<br>Punkty różnicujące (oddział<br>sportowe<br>0<br>0<br>0<br>0<br>0<br>0<br>0<br>0                                                         | -                  |                     |   |
|                         | Dokumenty użytkowni<br>Michał Karol Ostrowski<br>Podanie I<br>Dolicz podanie 2<br>Preferencje<br>1. Liceum Ogólnokształcące im. KEN w Sanc<br>1. Liceum Ogólnokształcące im. KEN w Sanc<br>biologi<br>1. Liceum Ogólnokształcące im. KEN w Sanc<br>1. Liceum Ogólnokształcące im. KEN w Sanc<br>biologi<br>1. Liceum Ogólnokształcące im. KEN w Sanc<br>biologi<br>1. Liceum Ogólnokształcące im. KEN w Sanc<br>biologi | ka dla Sanok - Sz<br>Data utworzenia<br>2020-06-18 10:35:24<br>Bi - Profii biologiczny<br>oku - 1 be psychologiczny z ro<br>oku - 1 be psychologiczny z ro<br>oku - 1 ha humanistyczny z ro<br>psychologistyczny<br>ny środowiska tu-o | koła Ponadpodstawo<br>Data złożenia<br>Nie złożone<br>zzry<br>zzszerzonym językiem polskim i<br>ozzszerzonym językiem angielskim | WWA<br>Kowe poten<br>Status<br>Nowy w rekrutacji podstawowej  | e Zmień has<br>Punktacja<br>kandydata<br>0<br>0<br>0<br>0 | Ao Wylogd Usuri konto<br>Wybierzakiej V<br>Punkty różnicujące (oddział<br>sportowe<br>0<br>0<br>0<br>0<br>0<br>0<br>0<br>0<br>0<br>0<br>0<br>0<br>0<br>0<br>0<br>0<br>0<br>0<br>0 |                    |                     |   |

^ # ₽ POL 10:45

# Pobierz PODANIE i wydrukuj je oraz zapamiętaj swój LOGIN i HASŁO do utworzonego konta:

| sp6.sanok.pl  | Ø dziennik sp8                    | 🚺 sp8.sanok.pl                         | OFFICE36                    | 65 🧯 OFFICE 3                      | 65 - nauka zd                              | 🚆 FLL JUNIOR - le                        | go - 20        | g2.sanok.pl      | 🋕 baltie | 🖨 bal |
|---------------|-----------------------------------|----------------------------------------|-----------------------------|------------------------------------|--------------------------------------------|------------------------------------------|----------------|------------------|----------|-------|
| (             | Nabór 2020                        | PCSS                                   |                             | SANOK                              |                                            |                                          |                |                  |          |       |
|               |                                   |                                        | 13.23                       |                                    |                                            |                                          |                |                  |          |       |
| A             |                                   |                                        |                             |                                    |                                            |                                          |                |                  |          |       |
|               | odar                              | nie                                    |                             |                                    |                                            |                                          |                |                  |          |       |
| Real Property | ouur                              |                                        |                             |                                    |                                            |                                          |                |                  |          |       |
| S             | anok - Sz                         | koła Pona                              | adpodst                     | tawowa 2                           | 2020 r.                                    |                                          |                |                  |          |       |
| V             | Vypełniar                         | nie podania                            | a został                    | o zakońc                           | zone sul                                   | kcesem.                                  |                |                  |          |       |
| D             | okument należy<br>opiero po złoże | y pobrać z system<br>niu podania w pla | nu, wydrukov<br>acówce/szko | wać, podpisać i<br>ole, kandydat w | złożyć w plac<br><mark>eźmie udział</mark> | ówce/szkole pierw<br>w procesie rekrutad | szego w<br>ji. | vyboru.          |          |       |
| P             | o złożeniu podal                  | nia w placówce/s                       | zkole poniższ               | zy identyfikator                   | i hasło będą u                             | możliwiały sprawdz                       | enie wy        | ników rekrutacji |          |       |
| Z             | apamiętaj p                       | oniższe dane                           | do logowa                   | ania:                              |                                            |                                          |                |                  |          |       |
|               | Identyfikator:                    | C                                      | 82                          |                                    |                                            |                                          |                |                  |          |       |
|               | Hasło:                            | L                                      | OT                          | E                                  |                                            |                                          |                |                  |          |       |
|               |                                   |                                        |                             |                                    |                                            |                                          |                |                  |          |       |
|               |                                   |                                        | р - 5                       |                                    |                                            |                                          |                |                  |          |       |
|               | Pobi                              | erz podanie                            |                             | Wyloguj                            | Moje kor                                   | nto                                      |                |                  |          |       |
|               |                                   |                                        |                             |                                    |                                            |                                          |                |                  |          |       |
|               |                                   |                                        |                             |                                    |                                            |                                          |                |                  |          |       |

#### **KROK 12**

🔳 2 日 🗮 🖸 🥝 🎽 🥘 🗉 📾 🕅

UWAGA - po wydrukowaniu Twoi Rodzice i TY - MUSICIE JE PODPISAĆ na ostatniej stronie WYDRUKU:

| a 2016 r. w sprawie swobodnego prze  | epływu takich danych oraz uchylenia dyrektywy 95/46/WE                                                                                   |
|--------------------------------------|----------------------------------------------------------------------------------------------------|
|                                      |                                                                                                    |
| fałszywego oświadczenia i oświadczam | n, że dane przedłożone w niniejszym wniosku są zgodne ze                                                                                 |
| rzanych danych osobowych i ich popra | y o zmianie daných zawartých we wniosku. Przyjmuję do<br>wiania w siedzibie właściwej szkoły.                                            |
|                                      |                                                                                                    |
| dpis rodzica/ców                     | Data i podpis kandydata                                                                                                    |
|                                      |                                                                                                    |
|                                      | aszywego oswiadczenia i Oswiadczenia<br>nego powiadcomienia dyrektora szkoło<br>rzanych danych osobowych i ich popra<br>ipis rodzica/ców |

BARDZO WAŻNE - możesz wszystko zrobić on-line lub zanieść podanie do SZKOŁY PIERWSZEGO WYBORU. Zrób ZDJĘCIE lub ZESKANUJ podpisane podanie i przenieś na swój komputer PLIKI zawierające te zdjęcia lub skany. Opisz je CZYTELNIE. PRZYKŁAD:

# STRONA01-JAN-KOWALSKI.JPG STRONA02-JAN-KOWALSKI.JPG STRONA03-JAN-KOWALSKI.JPG

|                                                                                                    |                                                                                                    |                                   | Wniosek o przyjęcie do szkoły ponadpodstawowej i                                                                                                    | lentyfikator                                                                                                    | Dostęp przez Internet                                                     |
|----------------------------------------------------------------------------------------------------|----------------------------------------------------------------------------------------------------|-----------------------------------|----------------------------------------------------------------------------------------------------|----------------------------------------------------------------------------------------------------|---------------------------------------------------------------------------|
| wniosek o przyjęcie do szkoły ponsopodstawów<br>na rok szkolny 2020/2021                                             | wniosku 1 3 7 T Z H 6                                                                                                    |                                   | na rok szkolny 2020/2021                                                                                                    |                                                                                                    | <u>()</u>                                                                 |
| Nabór 2020 Statemene statuge reformad 2005-2020<br>Transmissio Carolina Dipatrianguaterona Discourse                 | POWIAT SANOCKI                                                                                                    | Na Na                             | bór 2020 Baterore demos Burger worden 200 200 Antone                                                                                                    |                                                                                                    | Nabor 2020 Pomerse Certa Spectropheno-Secon                               |
| Dane osobowe kandvdata                                                                                               | <b>~</b>                                                                                                    | Ac                                | dres zamieszkania rodzica" (matki) Adres zami                                                                                                    | eszkania rodzica* (ojca)                                                                                                    |                                                                           |
| PEDEL Deris i numer pessoonluftokumentu tal                                                                          | birrold (working, ph tak y PDEL)                                                                                                    | Una                               | edet only hit edites zamleedharite ditecharj gettes only hit<br>Ne domu he lokalu (Aca                                                                                                    | Nr domu Nr jokatu                                                                                                    |                                                                           |
| Inie Drupie Inie (azel posiada) Nazvidsio                                                                            |                                                                                                    | Mejaccemid                        | Majacontel                                                                                                    |                                                                                                    | Twoja nazwa użytkownika: 082                                              |
| Karol 5/101 224-59/701 5/101                                                                                         |                                                                                                    | Kol                               | Pocta Kol Po                                                                                                    | zta                                                                                                    |                                                                           |
| Cata uradzenia                                                                                                    |                                                                                                    | 1 Modern - Namery pro             | The firm of the prevention of the contract of the contract of |                                                                                                    | Twoje hasło: LOTX                                                         |
| Artres zamieszkania karvtvrtata                                                                                      |                                                                                                    | ** W propedku drav                | Kryteria uzupełniające (różnicujące)                                                                                                    |                                                                                                    | De andelande delanezatellar anteko debid iz de anteko demonstration.      |
| 182                                                                                                    | Nr domu Nr tokalu                                                                                                    |                                   |                                                                                                    | Spelniacie kryterium                                                                                                    | Po poopisaniu dokumeniurow, należy złożyć je do szkoły pierwszego wydoru. |
| Miejscowold Kod                                                                                                    | Pozza                                                                                                    | Lp.                               | Kryterium                                                                                                    | TAKINIE/ODMAWIAM***                                                                                                    | Podając nazwę użytkownika oraz hasło na stronie:                          |
| Sanok 3 8 - 5 0 0                                                                                                    | Sanok                                                                                                    | 1                                 | Welodzietność rodziny kandydata                                                                                                    | TAK                                                                                                    | https://nabor.pcss.pl/sanok/szkolaponadpodstawowa/lopowanie               |
| PONE OTTA                                                                                                    |                                                                                                    |                                   | Nepemospravnosc kanoydata                                                                                                    | NE                                                                                                    |                                                                           |
| Brosse e emplesie de klasu elementi eskelu esendendeterrenti und                                                     | na nanikamuth nanfaranali                                                                                                    | 4                                 | Naneinosoraanok/ douna metricha                                                                                                    | NE                                                                                                    |                                                                           |
| (vpisz wybrane przez siebie oddziały z maksymalnie 3 szkół w kolejności w jakiej ci                                  | hciałbyś się do nich dostać):                                                                                                    | 5                                 | Niepeinosprawność rodzeństwa kandydata                                                                                                    | NE                                                                                                    |                                                                           |
| Potrola State                                                                                                    | Optical Disea                                                                                                    | 6.                                | Samotne wychowywanie kandydata w rodzinie                                                                                                    | NE                                                                                                    | będziesz mogravmogr ponowne wydrukować dokument,                          |
| 1. I Libeum Ogółnokształcace im. KEN w Sanoku 1                                                                      | to biologiczno-chemiczny                                                                                                    |                                   | Objęcie kandydata pieczą zastępczą                                                                                                    | NE                                                                                                    | sprawdzić walifikacje oraz przviecie do szkoly.                           |
| 2. II Lloeum Ogdinokształcące w Sanoku I                                                                             | DB - Profil biologiczny                                                                                                    | Che Antenue Mit<br>Odmawine poder | tre jest speknave salezy vyskač TAK. Da stytestve, ktire ne jest speknave nalezy vysnač NE. Hotsine obrove<br>sa inturnacji od bestve psukovato neuvopjednenem danego kydenum przy obrzanu puretów.                                                                                                    | to COMPRESSIV consider on Grade                                                                                                    |                                                                           |
| <ol> <li>I Libeum Ogółnoksztakcze Im. KEN w Sanoku 1</li> <li>I Libeum Ogółnoksztakcze Im. KEN w Sanoku 1</li> </ol> | bp psychologiczny z rozszerzonym językłem p                                                                                                    |                                   | Inne dane                                                                                                    |                                                                                                    |                                                                           |
| Il Liceum Codinoisstaicace y Sanoku                                                                                  | RD - Doff ontentshorter                                                                                                    |                                   | and the second second second second second                                                                                                    |                                                                                                    |                                                                           |
| <ul> <li>Technikum Nr 2 w Sanoku</li> </ul>                                                                          | echnik ochrony środowiska 110-0                                                                                                    | L NE                              | Zatewisoczenie lekarskie (wpisz , TAK Iku , Niti )                                                                                                    |                                                                                                    |                                                                           |
| 7. Technikum Nr 2 w Sanoku b                                                                                         | echnik teleinformatyk 1 to-t                                                                                                    | NE                                | Modociany pracownik (szkoła branzowa I st zaświadczenie o praktyce)                                                                                                    | (wpisz "TAK" lub "NIE")                                                                                                    |                                                                           |
| 8.                                                                                                    |                                                                                                    |                                   |                                                                                                    |                                                                                                    |                                                                           |
| 9.                                                                                                    |                                                                                                    | Noiejszym wyce                    | zem zgodę na przetwarzacie datych osobowych zawartych we wrosku w celu przeprowaczena<br>naturizmuta, hadło w przypadku zwiończenie wkrytacji z wonikiem popytawnym wyrazem zgode n                                                                                                    | a promazanie tych danych szhore crez.                                                                                                    |                                                                           |
| 10.                                                                                                    |                                                                                                    | organowi założy                   | constants i organosi optivnicitemu do radisiru rad jedicultarni obsistovymi w zakresk                                                                                                    | ewigramyre a processer kastanonia                                                                                                    |                                                                           |
| 12.                                                                                                    |                                                                                                    | 1 province of the later           | and the second second se                                                                                                    | Philipper and an and an an an an an an an an an an an an an |                                                                           |
| 13.                                                                                                    |                                                                                                    | Europeiskiego i                   | Rady (UE) 2016/87% z dna 27 kwetna 2016 r. w sprawie swobodrego przepływu sakch dany                                                                                                    | h prac uchylema dyrektywy 1546WE                                                                                                    |                                                                           |
| 54.                                                                                                    |                                                                                                    | IDEU DEL 2010                     | R 178 13                                                                                                    | Contraction and a second second                                                                                                    |                                                                           |
| 15.                                                                                                    |                                                                                                    | Jestern Swiadorn                  | y odgowiedzialności karnej za zkczana falszywego oświadczena i okwiatczen. że dane przedużni mie z obradzienie kar do nazwiocznego prwiadomienia dyrektora szłoty o zmienie denych                                                                                                    | re a mnepatym amoaku są zgoore ce<br>zewenych we wniceku. Przymue do                                                                                                    |                                                                           |
| 17.                                                                                                    |                                                                                                    | wadomotici, 24 p                  | rzyskipije ni prawi wpiętu do przetwarzanych danych recitiwejch i ich poprawiana w switchie v                                                                                                    | askowej Mkoły                                                                                                    |                                                                           |
| 11.                                                                                                    |                                                                                                    |                                   |                                                                                                    |                                                                                                    |                                                                           |
| 12.                                                                                                    |                                                                                                    |                                   | Podpis rodzica/ców                                                                                                    | lata i podpis kandydata                                                                                                    |                                                                           |
| 20.                                                                                                    |                                                                                                    | Data prz                          | nyega wexasku                                                                                                    | 7 14 18.                                                                                                    |                                                                           |
| <ul> <li>Jeżeli masz więcej niż 21 preferencji, podaj pozostale na osobnej k</li> </ul>                              | kartoe papieru.                                                                                                    | (wyper                            | na pacowka) None (Lowohlina                                                                                                    | 17.06.2020 Jon Remond                                                                                                    |                                                                           |
| Szkola podstawowa (ośmioletnia), z której wywodzi                                                                    | się kandydat                                                                                                    |                                   |                                                                                                    |                                                                                                    |                                                                           |
| Naziva szkoły podstawowej Miejscow<br>Szkola Podstawowa nr 8                                                         | see<br>Sanok                                                                                                    |                                   |                                                                                                    |                                                                                                    |                                                                           |
| Wejewódziwo Powiat Orkina<br>PODKARPACKIE Sanocki                                                                    | Sanok                                                                                                    |                                   |                                                                                                    |                                                                                                    |                                                                           |
| Prove and deal (see 10.2                                                                                             | Provide the state of the state of the state |                                   |                                                                                                    |                                                                                                    |                                                                           |
| Intel Naziona (matto)                                                                                                | Nazvisko                                                                                                    |                                   |                                                                                                    |                                                                                                    |                                                                           |
|                                                                                                    |                                                                                                    |                                   |                                                                                                    |                                                                                                    |                                                                           |
| Tel sortestner, jubal negator Tel sortestner, jubal                                                                  | unsiate"                                                                                                    |                                   |                                                                                                    |                                                                                                    |                                                                           |
| Adres e-mail - jabeli posiada" Adres e-mail - jabeli po                                                              | nists"                                                                                                    |                                   |                                                                                                    |                                                                                                    |                                                                           |
|                                                                                                    |                                                                                                    |                                   | <b>•</b> • •                                                                                                    |                                                                                                    |                                                                           |
|                                                                                                    |                                                                                                    |                                   |                                                                                                    | and the second second second second second second second second second second second second second second second                                                                                                    |                                                                           |
|                                                                                                    |                                                                                                    |                                   |                                                                                                    |                                                                                                    |                                                                           |
|                                                                                                    | 1/2                                                                                                    |                                   |                                                                                                    | 2/2                                                                                                    |                                                                           |
|                                                                                                    |                                                                                                    |                                   |                                                                                                    |                                                                                                    |                                                                           |

#### **KROK 14**

Po wydrukowaniu, podpisaniu ZESKANOWANIU lub ZROBIENIU ZDJĘĆ wróć do NABORU ELEKTRONICZNEGO i kliknij w polecenie MOJE KONTO:

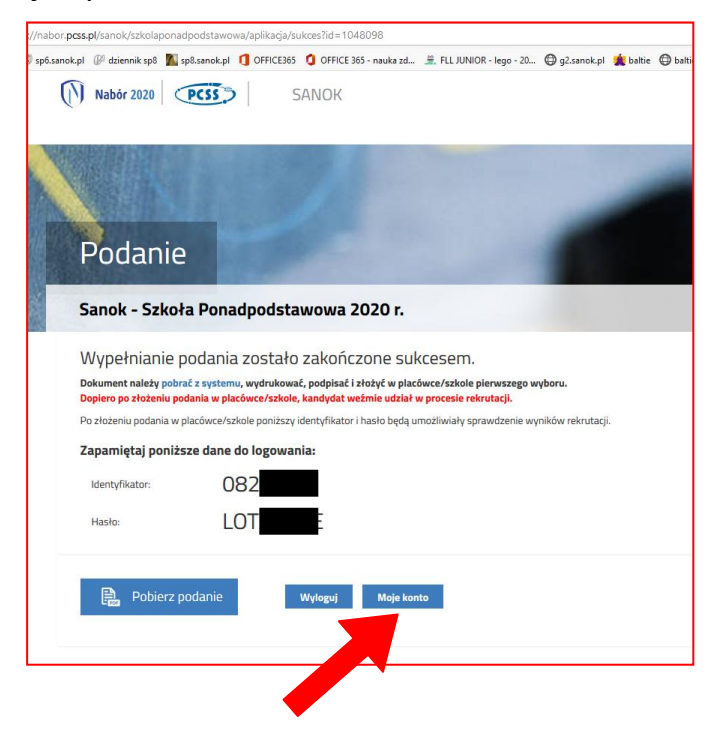

## KROK 15A

Na Twoim koncie pojawi się poniższe okno, w którym będziesz mógł WYSŁAĆ PODANIE ELEKTRONICZNIE. Po prawej stronie pojawi się przycisk WYBIERZ AKCJĘ:

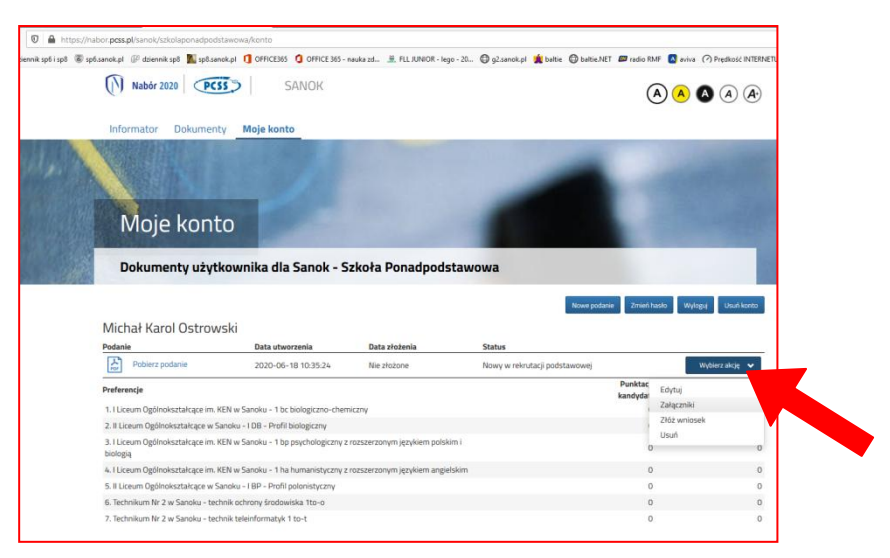

### KROK 15B

Najpierw wybierasz ZAŁĄCZNIKI, czyli te pliki, które przygotowałeś, po podpisaniu podania przez Rodziców i Ciebie (**KROK 13**):

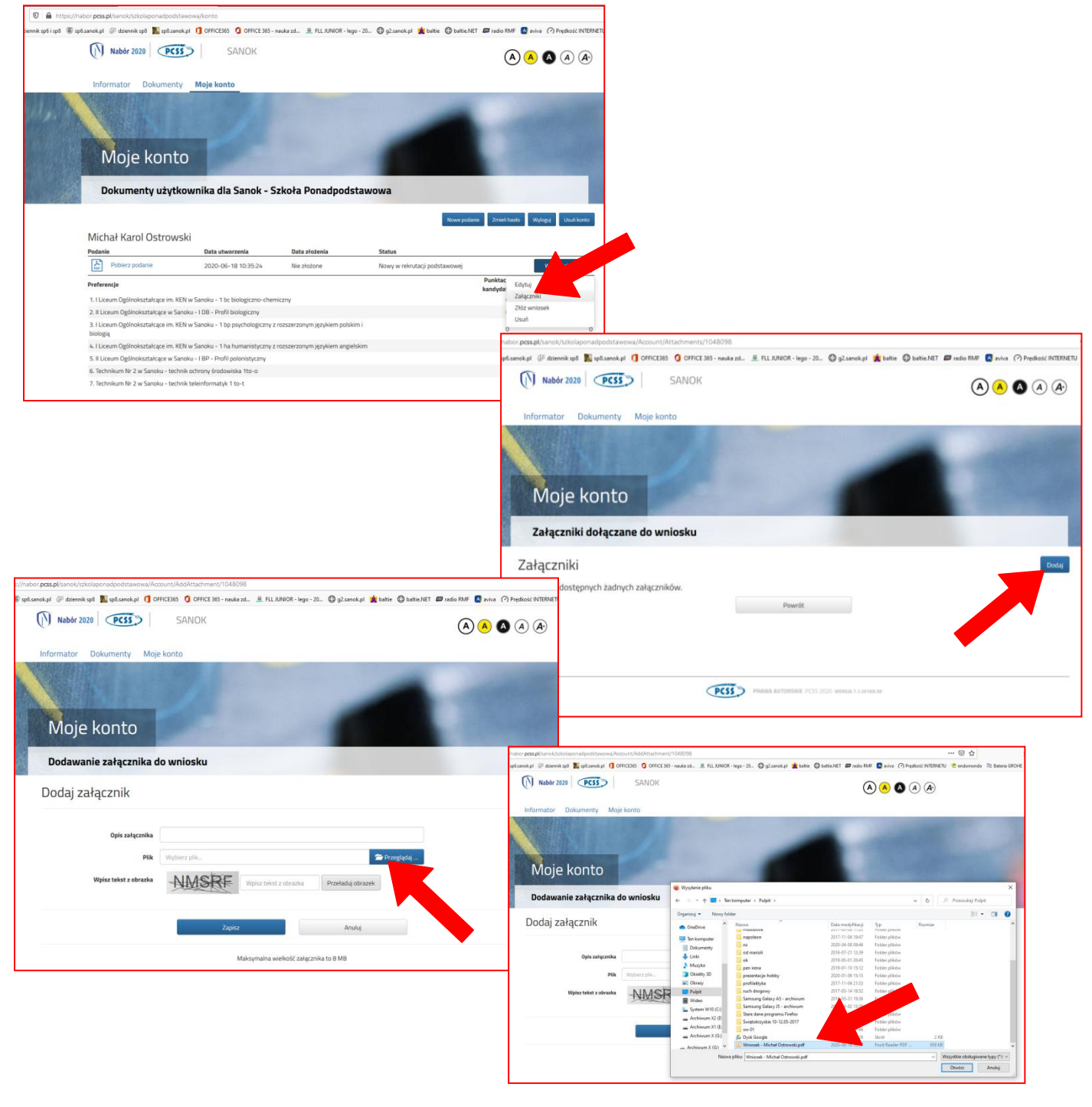

| //nabor.pcss.pl/sanok/szkolaponadpodstawowa/Ac | count/AddAttactvment/1048098      |                               |                |                       |               |                             |
|------------------------------------------------|-----------------------------------|-------------------------------|----------------|-----------------------|---------------|-----------------------------|
| sp6.sanok.pl 🕼 dziennik sp8 👖 sp8.sanok.pl 🚺 O | FFICE365 () OFFICE 365 - neuka zd | E FLL JUNIOR - lego - 20      | 🕽 g2.senek.pl  | 🛔 baltie 🔘 baltie.NET | 🖾 radio RMF 🚺 | aviva (?) Predkość INTERNET |
| Nabór 2020 PCSS                                | SANOK                             |                               |                |                       |               | A A A                       |
| Informator Dokumenty Moj                       | e konto                           |                               |                |                       |               |                             |
|                                                |                                   |                               |                | -                     |               |                             |
|                                                |                                   |                               |                |                       |               |                             |
| Moje konto                                     |                                   |                               |                |                       | 100           |                             |
| Dodawanie załącznika d                         | lo wniosku                        | -                             |                |                       |               |                             |
| Dodaj załącznik                                |                                   |                               |                |                       |               |                             |
| Opis załącznika                                |                                   |                               |                |                       |               |                             |
| Plik                                           | Whiosek - Michał Ostrowski-p      | odpisany.pdf                  | 🛱 Usuń         | 🗁 Przeglądaj          |               |                             |
| Wpisz tekst z obrazka                          | NMSRE                             | pisz tekst z obrazka          | rzeładuj obraz | ek                    |               |                             |
|                                                |                                   |                               |                |                       |               |                             |
|                                                | Zapisz                            |                               |                |                       |               |                             |
|                                                | Maks                              | ymalna wielkość załącznika to | 8 MB           |                       |               |                             |

Kliknij w przycisk ZŁÓŻ WNIOSEK - Twoje podanie trafi teraz elektronicznie do SZKOŁY PIERWSZEGO WYBORU. Od tej chwili śledzisz wszystkie informacje, które pojawią się w Twoim Panelu Naboru Elektronicznego:

| stanok pi 🕼 dziennik spo 🌇 spolsa                                                                                                    | inok.pl [] OFFICE365 [] OFFICE365 -                                                                                                    | nauka zd 🦉 FLL JUNIOR - Ieg                                                                            | o - 20 🕲 g2.sanok.pl 🚆 baltie 🔘 baltie.N                                       | ET an regio kintr                        | aviva (-) Preuki                                                                       |
|----------------------------------------------------------------------------------------------------|----------------------------------------------------------------------------------------------------|----------------------------------------------------------------------------------------------------|--------------------------------------------------------------------------------|------------------------------------------|----------------------------------------------------------------------------------------|
| Nabór 2020                                                                                                    | SANOK                                                                                                    |                                                                                                    |                                                                                | A                                        |                                                                                        |
| Informator Dokumen                                                                                                    | ty Moje konto                                                                                                    |                                                                                                    |                                                                                |                                          |                                                                                        |
|                                                                                                    |                                                                                                    |                                                                                                    |                                                                                |                                          |                                                                                        |
|                                                                                                    |                                                                                                    |                                                                                                    |                                                                                |                                          |                                                                                        |
| Moje kont                                                                                                    | to                                                                                                    |                                                                                                    |                                                                                |                                          |                                                                                        |
|                                                                                                    | lana dia Gasala di                                                                                                    | -late Danada da                                                                                        |                                                                                |                                          |                                                                                        |
|                                                                                                    |                                                                                                    |                                                                                                    |                                                                                |                                          |                                                                                        |
| Dokumenty uzyt                                                                                                    | kownika dia Sanok - S                                                                                                    | Szkoła Ponadpods                                                                                       | tawowa                                                                         |                                          |                                                                                        |
| Michał Karol Ostrow                                                                                                    | vski                                                                                                    | szkora Ponadpods                                                                                       | Nowe poda                                                                      | nie Zmień has                            | io Wylagy Us                                                                           |
| Michał Karol Ostrow                                                                                                    | vSki<br>Data utworzenia                                                                                                    | Data złożenia                                                                                          | tawowa<br>kowe pode                                                            | nie Zmień has                            | lo Wylagy Usa                                                                          |
| Michał Karol Ostrow<br>Podanie<br>Poblerz podanie                                                                                                    | vski<br>2020-06-18 10:35:24                                                                                                    | Data złożenia<br>Nie złożone                                                                           | trawowa<br>towe pode<br>Status<br>Nowy w rekrutacji podstawowej                | zmeñ has                                 | io Wylzgoj Us<br>Wyółecz ak                                                            |
| Michał Karol Ostrow<br>Podanie<br>Pobierz podanie<br>Preferencje                                                                                                    | vSki<br>Data utworzenia<br>2020-06-18 10:35:24                                                                                                    | Data złożenia<br>Nie złożone                                                                           | Rowe podr<br>Status<br>Nowy w rekrutacji podstawowej                           | sie Zmień has                            | ko Wyłaguj Usi<br>Wytkerzaki<br>Edytuj                                                 |
| Michał Karol Ostrow<br>Podanie<br>Poblerz podanie<br>Preferencje                                                                                                    | KOWNIKA DIA SANOK - S<br>VSki<br>Data utworzenia<br>2020-06-18 10:35:24<br>KEN w Sanoku - 1bc bioloziczro-cher                                                                                                    | Data złożenia<br>Nie złożone                                                                           | Nowr podr<br>Status<br>Nowr w reinstacji podstawowej                           | eie Zmień has<br>Punktac<br>kandyda      | io Wylzguj Usu<br>Wybierzała<br>Edytuj<br>Załączniki                                   |
| Michał Karol Ostrow<br>Podanie<br>Pobirz podanie<br>Preferencje<br>1. Liceum Ogłonośstałczące im. 1                                                                                                    | VSKI<br>Data utworzenia<br>2020-06-18 10.35.24<br>KEN w Sanoku - 1 bc biologiczno-cher<br>Sanoku - 1 bc biologiczno-cher                                                                                                    | Data afoženia<br>Nie złożone                                                                           | Rower godi<br>Status<br>Nowy w reinstacji podstawowej                          | eie Zmień has<br>Punktac<br>kandyda:     | ko Wylegi Us<br>Wyderz ak<br>Edytuj<br>Załączniki<br>Zdączniki                         |
| Dokumenty uzyt Michał Karol Ostrow Połanie Połerz podanie 1.1 Liceum Ogłinolastałcze im. 1.1 Liceum Ogłinolastałcze im. 3.1 Liceum Ogłinolastałcze im.                                                                                                    | IXXVMIIKA DIA SANOK - 2<br>VSKI<br>Data ukwerzenia<br>2020-06-18 10.3524<br>XERI w Sanoku - 1 be biologiczno-cher<br>Aanku - 101 - Perfi biologiczno-<br>KERI w Sanoku - 1 be psychologiczny :                                                                                                    | Deta złożenia<br>Nie złożone<br>miczny<br>rozszerzonym językiem polsk                                  | status<br>Status<br>Nowy w rekrutacji podstawowej<br>mi                        | eie Zmień has<br>Punktac<br>kandyda<br>J | io Wytoga Uo<br>Wyterzak<br>Edytuj<br>Załączniki<br>Zżóż wniosek<br>Usuń               |
| Dokumenty uzyt<br>Michał Karol Ostrow<br>Polacie<br>Policz podanie<br>Policz podanie<br>1. Liceum Ogślnolastałczenia<br>3. Liceum Ogłanolastałczenia<br>biologi<br>4. Liceum Odzinostałczenia                                                                                                    | XXVMIIKA DIA SARIOK - 2<br>VISKI<br>2020-06-18 10.35.24<br>XEIN vi Sanoku - 1 bo biologiczno-che<br>sanoku - 10 – hrdfi biologiczno<br>KEIN vi Sanoku - 1 bo pivnienojeczny zi<br>VEIN vi Sanoku - 1 bo pivnienojeczny zi                                                                                                    | Data afoženia<br>Nie złożone<br>miczny<br>z rozszerzonym językiem polsk                                | status<br>Nowy mknutacji podstawowej<br>mi                                     | Punktac<br>kandydar<br>D                 | io Wytoga Ua<br>Wybierz ak<br>Edytuj<br>Załączniki<br>Zółączniki<br>Zółączniki<br>Usuń |
| Dokumenty uzyt Michał Karol Ostrow      Połare      Icen     Opłarz podanie      Preteranje      I. Licens Ogłońoształczere m.      I. Licens Ogłońoształczere m.      S. Licens Ogłońoształczere m.      S. Licens Ogłóńoształczere m.      S. Licens Ogłóńoształczere m.      S. Licens Ogłóńształczere m.      S. Licens Ogłóńształczere m.      S. Licens Ogłóńształczere m.      S. Licens Ogłóńształczere m.      S. Licens Ogłóńształczere m.      S. Licens Ogłóńształczere m.      Szecze m.      Szecze m. | XXVMIIKA DIA SANOK - 2<br>VSKI<br>Dita utworsenia<br>2020-06-18 10.3524<br>XEN w Sanolu - 1bc bologiczno-<br>the Mandeu - 1b psychologiczny<br>KEN w Sanolu - 1 bp psychologiczny<br>KEN w Sanolu - 1 bp psychologiczny<br>KEN w S | Data ałożenia<br>Nie złożone<br>miczny<br>z rozszerzonym językiem polski                               | Rawowa<br>Rawo polo<br>Status<br>Nowy w reinutacji podstawowej<br>mi i<br>skim | Punktac<br>kandydar<br>0<br>0            | ilo Wytrgal Un<br>Wytirz ak<br>Edytuj<br>Złóż wniosek<br>Usuń                          |
| Dokumenty uzyt     Michał Karol Ostrow     Podate     Poderz podate     Poderzoja     1. Locum Oglinokształcze im     bologi     3. Liczem Oglinokształcze im     bologi     4. Liczem Oglinokształcze im     5. Bickem Oglinokształcze im     5. Bickem Oglinokształcze im     5. Bickem Oglinokształcze im     5. Bickem Oglinokształcze im                                                                                                    | KRWMIKA DIA SARIOK – 2     VSKI     Data utwerzenia     2020-06-18 10.85.24     KEN K Saroku - 10c belogiczno cho annou - 108 – helfi belogiczny     KEN K Saroku - 110 psychologiczny     KEN K Saroku - 110 psychologiczny     KEN K Saroku - 110 psychologiczny                                                                                                    | Dete zintemia<br>Ne zintorne<br>miczny<br>z roszerzonym językiem polsk<br>z roszerzonym językiem angłe | status<br>Novy w reknutacji podstavovovj<br>mi                                 | Punktac<br>kandyda<br>0<br>0             | ko Wyknyd Cho<br>Wyckerzak<br>Edytuj<br>Załączniki<br>Załączniki<br>Załączniki<br>Usuń |

#### UWAGA!

- 1. Po elektronicznym złożeniu dokumentu nie będziemy mogli edytować wniosku oraz załączników. Będą one weryfikowane przez szkołę.
- 2. Jeżeli w trakcie weryfikacji szkoła napotka na problem będzie się kontaktowała z kandydatem i może być wtedy konieczne uzupełnienie danych lub dokumentów. W takim przypadku szkoła cofnie wniosek do ponownej edycji. Na koncie kandydata ponownie aktywna będzie funkcja "EDYTUJ". Po wprowadzeniu zmian należy wniosek zapisać, uzupełnić lub poprawić załączniki a następnie kliknąć "ZŁÓŻ WNIOSEK".
- 3. Jeśli po złożeniu wniosku, zauważyliście, że we wniosku są błędy, skontaktujcie się ze szkołą pierwszego wyboru, by cofnęła wniosek do ponownej edycji. Na koncie kandydata ponownie aktywna będzie funkcja "EDYTUJ". Po wprowadzeniu zmian należy wniosek zapisać, uzupełnić lub poprawić załączniki a następnie kliknąć "ZŁÓŻ WNIOSEK".